| DAR GIMAIL SUPPORT | 2 12 TL. ANDOTH LONIT | ALINI MIYAA ISA MACATA |
|--------------------|-----------------------|------------------------|
|                    |                       |                        |
|                    |                       |                        |

## Welcomel Please use the searchbar above to search the myWestmont portal

|              |  | (f) Marriel Strategy - Alexandric |
|--------------|--|-----------------------------------|
| Add Favorite |  | Ċ                                 |
|              |  |                                   |

| r <u>ang ng tan</u> hak |                                                                                                    |  |
|-------------------------|----------------------------------------------------------------------------------------------------|--|
| Course Catalog          | Advising<br>Here you can arress your advisees and provide suidepre, and feedback op their arademic planning. |  |
| Faculty-                |                                                                                                    |  |

1 // A I I you have any questions of concerns about Wayboint please contact the Student Records Office at revisit artiwestrom.edu

| If you have any questions or concerns about Waypoint please contact the Student Records Office at registrar@westmont.edu |  |
|----------------------------------------------------------------------------------------------------|--|

Manago vour courses by galacting a conting balaw · · · · - - - - · - · · ---------

|   |       |                 | Mayterm 2022 |       |                                 |                                                 |                |
|---|-------|-----------------|--------------|-------|---------------------------------|-------------------------------------------------|----------------|
|   |       | Census Dates I. | <br>Section  |       | Times                           | . Locations                                     | Availability 🔿 |
| c | 0/1/1 |                 |              | PEA-0 | 67A-1: Trail Hiking and Running | M/W/F 3:15 PM - 5:15 PM<br>5/9/2022 - 6/10/2022 | TBD<br>Lecture |
| 1 |       |                 | 1            |       |                                 |                                                 |                |

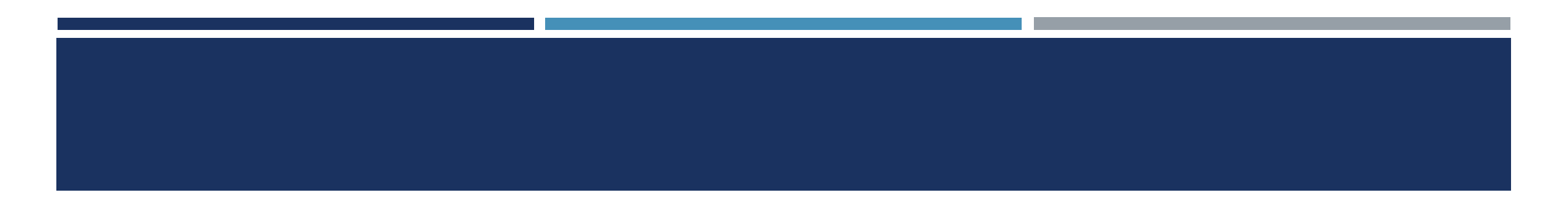

| Soction Dotaile             |                                                        |                    |
|-----------------------------|--------------------------------------------------------|--------------------|
|                             |                                                        | < Back to Courses  |
|                             |                                                        | DEA 0074 1.35 2000 |
|                             | Mayterm 2022                                           |                    |
|                             | M/W/F 3:15 PM - 5:15 PM<br>5/9/2022 - 6/10/2022<br>TBD |                    |
|                             | Seats Available 0 of 1                                 |                    |
|                             | Deadline Dates                                         |                    |
|                             | Waitlisted 2                                           |                    |
|                             | Roster Grading Permissions Waitlist                    |                    |
|                             |                                                        |                    |
|                             |                                                        |                    |
| Mt                          |                                                        |                    |
| ▲                           |                                                        |                    |
| Waitlist Status Status Date | Class Level                                            | Date Added         |

| Sostion Dataile |                                          |            | 100 10 10 10 10     |
|-----------------|------------------------------------------|------------|---------------------|
|                 |                                          |            | K Back to Courses   |
|                 |                                          |            |                     |
|                 |                                          |            | DEA 007A 1.3. 2 U23 |
|                 | Mayterm 2022                             |            |                     |
|                 | M/W/F3:15 PM +5:15 PM                    |            |                     |
|                 | 5/9/2022 - 6/10/2022<br>TED              |            |                     |
|                 | Seats Available 0 of 1                   |            |                     |
|                 | Deadline Dates                           |            |                     |
|                 |                                          |            |                     |
|                 | Parener Condina Developina Waitline      |            |                     |
|                 | Roster Grading Permissions Wartist       |            |                     |
|                 |                                          |            |                     |
| 🖂 Email A       |                                          |            |                     |
| •               | A 425 - 194                              |            |                     |
|                 |                                          |            |                     |
| Waitlist Status | Class Level Preferred Email Student Name | Student ID | Date Added          |

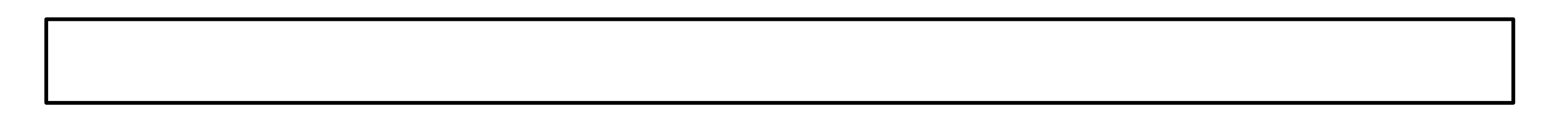